International online conference.

Date: 27<sup>th</sup>January-2025 FUNKSIYA ARGUMENTLAR OYNASI

Hazratqulova Maftuna Nurali qizi

Marg'ilon shahar 2- son politexnikumi Informatika fani o'qituvchisi

Annotatsiya: Zamonaviy kompyuterlar dasturiy ta'minotining tarkibiy qismiga kiruvchi Microsoft Office paketidagi asosiy vositalardan biri jadval protsessori deb ataluvchi MS Excel dasturidir. MS Excel – elektron jadvallarni tayyorlash, formulalar va funksiyalar yordamida hisob-kitoblarni amalga oshirish, ma'lumotlarni grafik tasvirlash kabi masalalarni hal etishga mo'ljallangan dastur. Ushbu dasturda funksiya argumentlar oynasi ham mavjud bo'lib, u ko'plab matematik hisob kitoblarni bajarishda qo'l keladi. Mazkur maqolada ushbu oynaning tuzilishi va imkoniyatlariga to'xtalib o'tilgan.

Kalit soʻzlar: funksiya, argument, MS Excel, dastur, jadval, amal, malumot, formula, oyna, satr, matematika.

Inson oʻz ish faoliyati davomida koʻpincha biror kerakli ma'lumot olish uchun bir xil, zerikarli, ba'zida esa, murakkab boʻlgan hisoblash ishlarini bajarishga majbur boʻladi. MS Excel dasturi mana shunday ishlarni osonlashtirish va qiziqarliroq qilish maqsadida ishlab chiqilgan.

**Formulalar** – kiritilgan sonli qiymatlar boʻyicha yangi qiymatlarni hisoblaydigan matematik ifodalardir. Formulalar har doim «=» (teng) belgisini qoʻyish bilan boshlanadi. Formula katakka kiritilgandan keyin shu formula asosida hisoblanadigan natijalar yana shu katakda hosil boʻladi. Agar shu formulada foydalanilgan sonlardan yoki belgilardan biri o'zgartirilsa, MS Excel avtomatik ravishda yangi ma'lumotlar bo'yicha hisob ishlarini bajaradi va yangi natijalar hosil qilib beradi. MS Excel dagi barcha ma'lumotlar jadval ko'rinishida namoyon bo'lib, bunda jadval kataklarining ma'lum qismiga boshlang'ich va birlamchi ma'lumotlar kiritiladi. Boshqa qismlari esa har xil arifmetik amallar va boshlang'ich ma'lumotlar ustida bajariladigan turli amallar natijalaridan iborat boʻlgan ma'lumotlardir. Ma'lumotlarni jadval koʻrinishida tasvirlash ularni tahlil qilishni ancha soddalashtiradi, hisob-kitoblar samaradorligi va sifatini oshirish uchun avtomatlashtirilgan hisoblash ishlarini amalga oshirishda elektron jadvallardan foydalanish maqsadga muvofiqdir.

Jadval koʻrinishida tasvirlanadigan masalalarni yechish uchun maxsus amaliy dasturlar paketi ishlab chiqilgan boʻlib, ulardan biri elektron jadvallar deb ataladi. Elektron jadvallar-avvalo iqtisodiy masalalarni hal qilish uchun moʻljallangan, lekin uning yordamida muhandislikka doir masalalarni yechishda ham, masalan, formulalar boʻyicha hisob-kitoblarda muvaffaqiyatli ishlatilmoqda.

Funksiya - bu formulalarda qoʻllaniladigan kiritib qoʻyilgan tayyor vositalar qolipidir. Ular murakkab boʻlgan matematik va mantiqiy amallarni bajaradi.

Funksiyalar quyidagi ishlarni bajarish imkonini beradi.

1. Formulalarni qisqartirish.

22

Date: 27<sup>th</sup>January-2025

2. Formulalar boʻyicha boshqa qilib boʻlmaydigan hisob ishlarini bajarish.

3. Ayrim muharrirlik masalalarini hal qilishni tezlashtirish.

Barcha formulalarda oddiy () qavslar ishlatiladi. Qavs ichidagi ma'lumotlar argumentlar deb ataladi. Funksiyalar qanday argumentlar ishlatilayotganiga koʻra birbiridan farq qiladi. Funksiyaning turlariga qarab ular quyidagicha ishlatilishi mumkin:

- argumentsiz;
- bir argumentli;
- qayd qilingan cheklangan argumentlar soni bilan;
- noma'lum sondagi argumentlar soni bilan;
- shart boʻlmagan argumentlar bilan.

Funksiyada argumentlar ishlatilmasa ham, boʻsh qavslar koʻrsatilishi lozim. Masalan, =RAND(). Agar funksiyada bittadan ortiq argument ishlatilsa, ular orasiga nuqtali vergul (;) qoʻyiladi. Formulalarga funksiyani kiritishning ikkita usuli mavjud: klaviatura yordamida qoʻlda kiritish va MS Excel dagi «Мастер функций» (Funksiyalar ustasi) piktogrammasi orqali kiritish.

Funksiyani kiritish usullaridan biri qoʻlda klaviaturadan funksiya nomi va argumentlar roʻyxatini kiritishdan iborat. MS Excel funksiyani kiritishda uning nomidagi belgilarni yuqori registrga oʻzgartiradi, chunki formula va funksiyalarda kichik harflar ishlatish mumkin. Agar dastur kiritilgan matnni yuqori registrga oʻzgartirmagan boʻlsa, demak, u yozuvni funksiya deb qabul qilmagan, ya'ni funksiya notoʻgʻri kiritilgan boʻladi.

MS Exceldagi «**Мастер функций**» (Funksiyalar ustasi) funksiya va uning argumentini yarim avtomatik tartibda kiritishga imkon yaratadi.

«**Мастер функций**» (Funksiyalar ustasi) ni qoʻllash funksiyaning yozilishi va uning hamma argumentlarini sintaktik toʻgʻri tartibda kiritilishini ta'minlaydi.

«Macтер функций» (Funksiyalar ustasi) ni ishga tushirish uchun Стандартная (Standart) vositalar panelidagi piktogrammasini sichqoncha koʻrsatkichi bilan tanlash lozim. «Mactep функций» (Funksiyalar ustasi) ikkita muloqot shaklidagi oynaga ega. *Kategoriyalar oynasi*da 11 ta turli xil sohalarga tegishli boʻlgan funksiyalar kategoriyalari berilgan. Agar foydalanuvchining maxsus funksiyalari ham qoʻllanilsa, bu kategoriyalar soni undan ham koʻp boʻlishi mumkin. Funksiyalar roʻyxatidagi kategoriyalardan biri tanlab olinsa, muloqot oynasida shu funksiya kategoriyasiga tegishli funksiyalarning roʻyxati chiqadi. *Roʻyxatlar oynasida* funksiyalardan biri tanlab olinsa, argumentlar roʻyxati bilan foydalanish haqida qisqacha ma'lumot paydo boʻladi.

Kataklar ustida ayrim hisoblashlarni bajarishda formulalardan foydalaniladi. Buning uchun MS Excel 2010 tasmasidagi Формулы boʻlimiga murojaat qilinadi. Ushbu boʻlimda qiymatlar, ifodalar va kataklar ustida amallar bajarishga moʻljallangan funksiyalar kutubxonasi jamlangan. Kutubxonadagi turli vazifalarni bajarishga moʻljallangan funksiyalarning ba'zi birlari bilan tanishib chiqamiz:

## Matematik funksiyalar

| t/r | Funksiya | Vazifasi                                                     |
|-----|----------|--------------------------------------------------------------|
| 1.  | ФАКТР    | argument sifatida berilgan butun son faktorialini hisoblaydi |

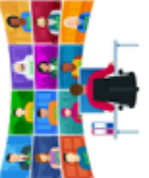

# INTRODUCTION OF NEW INNOVATIVE TECHNOLOGIES IN EDUCATION OF PEDAGOGY AND PSYCHOLOGY.

### International online conference.

|     |        | Date: 27 <sup>th</sup> January-2025                                               |
|-----|--------|-----------------------------------------------------------------------------------|
| 2.  | ABS    | argument qiymatining modulini hisoblaydi                                          |
| 3.  | LN     | sonning natural logarifmini hisoblaydi                                            |
| 4.  | EXP    | sonning eksponentasini hisoblaydi                                                 |
| 5.  | SIN    | sonning sinusini hisoblaydi                                                       |
| 6.  | COS    | sonning kosinusini hisoblaydi                                                     |
| 7.  | TAN    | sonning tangensini hisoblaydi (radianda)                                          |
| 8.  | НОД    | ikki va undan ortiq butun sonlarning eng katta umumiy boʻluvchisini hisoblaydi    |
| 9.  | НОК    | ikki va undan ortiq butun sonlarning eng kichik umumiy boʻlinuvchisini hisoblaydi |
| 10. | ОКРУГЛ | haqiqiy sonni yaxlitlaydi                                                         |
| 11. | СУММ   | ikki va undan ortiq sonlarning yigʻindisini hisoblaydi                            |
| 12. | ПРОИЗВ | Ikki va undan ortiq sonlar koʻpaytmasini hisoblaydi                               |
| 13. | ЗНАК   | Son manfiy boʻlsa -1 ni, musbat boʻsa 1 ni, nol boʻlsa 0 ni chiqaradi             |
| 14. | КОРЕНЬ | Sonni kvadrat ildizini hisoblaydi                                                 |

**Funksiya argument oynasi.** MS Excel 2010 da ishlatiluvchi funksiyalar mazmunan bir-biridan keskin farq qilishi mumkinligidan ularning argumentlari ham oʻz navbatida turli koʻrinishda berilishi mumkin.

Masalan, **Математические** qismida **функции cos(x)** funksiyasida argument bitta haqiqiy qiymatdan iborat boʻladi va burchakning qiymati radianda beriladi:

| Аргументы  | функции                                                       | 2   | X   |   |  |  |  |  |  |
|------------|---------------------------------------------------------------|-----|-----|---|--|--|--|--|--|
| COS        |                                                               |     | _   | ] |  |  |  |  |  |
| Число      | Число 🔝 = число                                               |     |     |   |  |  |  |  |  |
|            | -                                                             |     |     |   |  |  |  |  |  |
| Возеращае  | Возвращает косинус угла.                                      |     |     |   |  |  |  |  |  |
|            | Число угол в радианах, косинус которого требуется определить. |     |     |   |  |  |  |  |  |
| Значение:  |                                                               |     |     |   |  |  |  |  |  |
| Справка по | этой функции ОК                                               | Отн | ена |   |  |  |  |  |  |

Логические qismidagi функции ЕСЛИ funksiyasida argument mantiqiy ifoda boʻlib, uning faqat ikkita "yolgʻon yoki rost" natijaga ega boʻlishimiz mumkin:

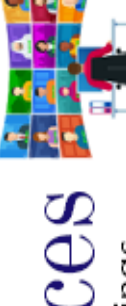

International Conference Proceedings

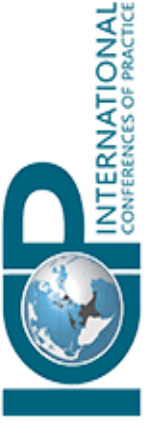

## INTRODUCTION OF NEW INNOVATIVE TECHNOLOGIES IN EDUCATION OF PEDAGOGY AND PSYCHOLOGY.

International online conference.

arthr

| ЕСЛИ                                           |                                                                                             |                                                                                       |
|------------------------------------------------|---------------------------------------------------------------------------------------------|---------------------------------------------------------------------------------------|
| Лог_выражение                                  | 1                                                                                           | - normecade                                                                           |
| Значение_если_истина                           | <b>1</b>                                                                                    | = moõoe                                                                               |
| Значение_если_ложь                             | 18                                                                                          | = moloe                                                                               |
| ровернет, выполняется ли условие,<br>Лог_выран | и возврещает одно значение, если оно вы<br>сение любое значение или выражение,<br>или ЛОЖЬ. | иполняется, и другое значение, если нет.<br>которое при вычислении дает значение ИСТИ |
|                                                |                                                                                             |                                                                                       |

**Мастер функций** oynasida birinchi qadamda kerakli funksiyani kiritib **Найти** tugmasi yordamida izlab topiladi, ikkinchi qadamda ushbu funksiyaga murojaat etib, argumentlariga qiymatlar beriladi. Soʻngra tanlab olingan funksiya kerakli katakka joylashtiriladi:

| Понск функци                            | ue:                                                                  |               |
|-----------------------------------------|----------------------------------------------------------------------|---------------|
| Пведите кр<br>нажните ю                 | аткое описание действия, которое нужно выполнить, и<br>нопку "Найти" | Найти         |
| Категория:                              | 10 недавно использовавшихся                                          |               |
| ыберите фу                              | нкцино:                                                              |               |
| если<br>соз<br>произвед<br>слчис<br>нод |                                                                      | 1             |
| ДАТА(год                                | ;месяц;день)<br>г число, представляющее дату в коде даты-времени Міс | rosoft Excel. |
| возвращае                               |                                                                      |               |

*Formulalar satri* joriy katakdagi qiymatning formulasini koʻrish yoki ushbu katakka ma'lumotlar va formulalar kiritish uchun moʻljallangan:

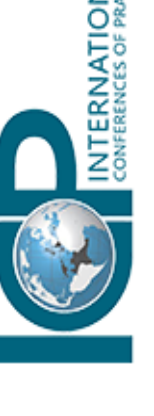

# INTRODUCTION OF NEW INNOVATIVE TECHNOLOGIES IN EDUCATION OF PEDAGOGY AND PSYCHOLOGY.

International online conference.

| C      | OS  |                          | $X \checkmark f_a$                                    | =COS(7)    |   |     |   |              |        |   |
|--------|-----|--------------------------|-------------------------------------------------------|------------|---|-----|---|--------------|--------|---|
| A      | 1   | В                        | С                                                     | COS(число) | 1 | F   | G | н            | 1      | Τ |
| 1 =COS | (7) | Annalest                 | N domenta                                             |            |   |     |   |              | 9 5    | Z |
| 2      | Ī   | - payment                | ы үүнхци                                              | "          |   |     |   |              |        | _ |
| 3      |     | COS                      |                                                       |            |   |     |   |              |        |   |
| 4      |     | Число                    | 7                                                     |            | 1 | = 7 |   |              |        |   |
| 5      |     |                          | = 0,753902254<br>Возвращает косинус угла.             |            |   |     |   |              |        |   |
| 6      |     | Bosepaule                |                                                       |            |   |     |   |              |        |   |
| 7      |     | Возвращает косинус угла. |                                                       |            |   |     |   |              |        |   |
| 8      |     |                          | Число утол в радианах, косинус которого требуется опр |            |   |     |   | ется определ | ить    |   |
| 9      |     | 2                        | 0.752002                                              | 054        |   |     |   |              |        |   |
| 10     |     | значение                 | : 0,753902                                            | 204        |   |     |   |              |        |   |
| 11     |     | Справка п                | по этой фун                                           | кции       |   |     |   | OK           | Отмена |   |
| 12     |     |                          |                                                       |            |   |     |   |              | -      |   |

Date: 27<sup>th</sup>January-2025

Oynadagi <sup>I</sup> - tugma amalni inkor qilish, <sup>I</sup> - tugma amalni bajarish, <sup>I</sup> - tugma kutubxonaga murojaat qilish vazifasini bajaradi.

«Macmep функций» (Funksiyalar ustasi) bilan ishlash

1. Agar tanlangan funksiya haqida qoʻshimcha ma'lumot olmoqchi boʻlsak, unda sichqoncha koʻrsatkichini «Справка» (Ma'lumot) tugmasiga olib borish kerak.

2. Yangi funksiyani kiritishda «**Мастер функций**» (Funksiyalar ustasi) avtomatik ravishda satr boshiga «=» (teng) belgisini qoʻyadi.

3. «Мастер функций» (Funksiyalar ustasi) ni chaqirishda katak boʻsh boʻlmasa, unda katakdagi ma'lumotlar oʻchirib tashlanadi.

4. «Мастер функций» (Funksiyalar ustasi) ni mavjud boʻlgan formulaga yangi funksiyani kiritishda qoʻllash mumkin. Buning uchun formulani taxrirlashda funksiya kiritilishi kerak boʻlgan joyga kursorni qoʻyish, keyin esa bu kiritishni amalga oshirish uchun «Мастер функций» (Funksiyalar ustasi)ni ishga tushirish kerak.

## FOYDALANILGAN ADABIYOTLAR:

1. R.R. Boqiyev, A.O.Matchonov. "Informatika". Akademik litsey va kasb – hunar kollejlari uchun oʻquv qoʻllanma. Toshkent. 2012 .

2. A.A.Abduqodirov, A.F.Hayitov, R.R.Shodiyev. "Axborot texnologiyalari" Akademik litsey va kasb – hunar kollejlari uchun darslik. Toshkent "Oʻqituvchi" 2002 y.

3. Aripov M, Haydarov A. « Informatika asoslari » Akademik litsey va kasb – hunar kollejlari uchun oʻquv qoʻllanma. Toshkent. 2002 y.

4. Taylaqov A, Axmedov A. « Informatika va Axborot texnologiyalari » 10-sinf darsligi. Extremum-press. Toshkent. 2017

5. Taylaqov A, Axmedov A. «Informatika va Axborot texnologiyalari». 11-sinf darsligi. Extremum-press Toshkent 2018

6. Sattorov "Informatika va axborot texnologiyalari" Akademik litsey va kasb – hunar kollejlari uchun. Toshkent "Oʻqituvchi" 2012 y.

7. Axmedov, N. Toyloqov "Informatika". Toshkent "Oʻqituvchi" 2001 y.

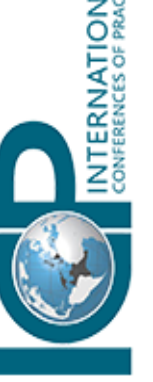